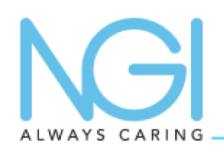

## **PROCEDURE D'EXPORTATION EN DICOMDir**

## Télécharger un examen en DICOM afin de l'ouvrir dans un autre Viewer

Se connecter sur le PACS à l'aide des login et mot de passe habituels Pour activer l'exportation, il est nécessaire de renseigner son adresse mail dans le profil en cliquant sur le nom en haut à droite. Le champs est parfois vide

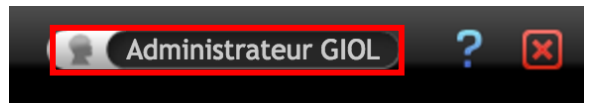

Une fenêtre s'ouvre

Entrer votre adresse mail dans le champs correspondant puis cliquer sur OK

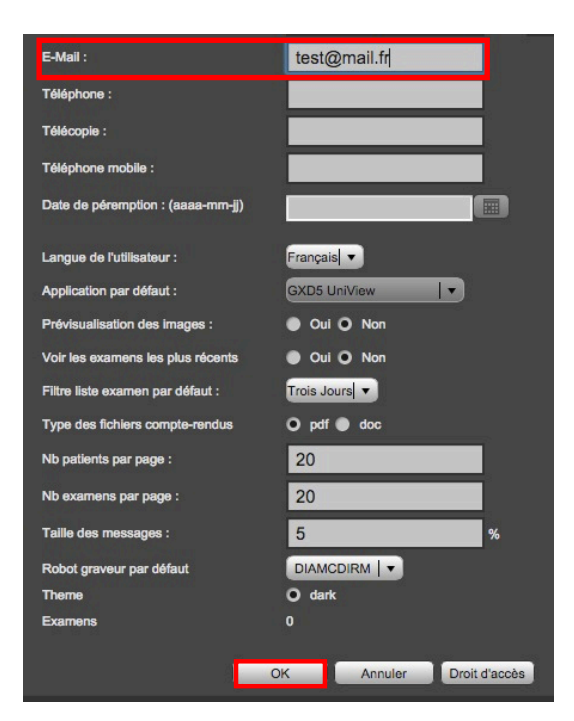

1 - Depuis l'onglet EXPORTATION

2 - Rechercher l'examen à télécharger

3 - cocher la case à gauche de la ligne d'examen4 - cliquer sur Exporter vers DICOMDIR

|   | Glet           | oal<br>Ing <sub>Exe</sub> | amens   Pa     | itients   Exportation | 1                  | GXD⁵P            | acs        |        |                              | Œ          |          |            |
|---|----------------|---------------------------|----------------|-----------------------|--------------------|------------------|------------|--------|------------------------------|------------|----------|------------|
|   | <b>(</b>       | Filtre                    | Filtre avar    | ncé Ġ                 |                    |                  |            |        |                              |            |          |            |
|   | Date :         |                           | Tous           |                       |                    | Aujourd'hui      |            |        |                              |            |          |            |
|   |                |                           | Les plus réc   | ents                  |                    | Hier             |            |        |                              |            |          |            |
|   | Compte Rendu : |                           |                | ÷ .                   | N                  | Aodalité :       |            | 0<br>0 | ÷.                           |            |          |            |
|   | Nom patient :  |                           | TEST           | 2                     | N                  | lom du médecin : |            |        |                              |            | Reck     | nercher    |
|   |                |                           |                |                       |                    |                  |            |        |                              |            |          |            |
|   |                |                           |                |                       |                    |                  |            |        |                              |            |          |            |
|   |                | Date                      | <b>.</b>       | Nom patient           |                    | D                | escription |        | ID patient                   | Acc. Numb. | Modalité | 0          |
| 3 | <b>21</b>      | 17/06/2015 19:26          | 5: <b>36</b>   | TEST_GREGOR           | (                  | ME               | DULLAIRE   |        | anonymousID<br>1434566707762 | 35168156   | MR       |            |
|   | _              |                           | Alterner la se | élection              |                    |                  |            |        |                              |            |          | 1 6        |
|   |                |                           |                | Exp                   | orter vers GXD5 CD | Exporter vers    |            | 4      |                              |            |          | 10 série(s |

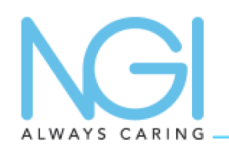

## **TUTORIEL PACS**

## **PROCEDURE D'EXPORTATION EN DICOMDir**

Une fenêtre s'ouvre

Renommer l'exportation si nécessaire, sélectionner le format d'image et anonymiser les images au besoin puis cliquer sur OK.

| Exportation               |                      | Utilisateur : test ( ) |
|---------------------------|----------------------|------------------------|
| Description:              | TOF AVC              |                        |
| Images:                   | DICOM DICOM lossless | DICOM natif            |
|                           |                      |                        |
| Anonymisation :           |                      |                        |
| Base du nom du patient :  | •                    |                        |
|                           | 29.25Mo              |                        |
| Taille max de l'archive : | 29.25 Mo             |                        |
|                           |                      |                        |
| OK                        | Cancel               |                        |

La fenêtre se ferme et un message de chargement s'affiche en bas de la page

Création de l'archive DICOMDIR\_57238325582fa.zip en cours...

Un DICOMDIR est généré, cliquer sur le lien pour télécharger le fichier sur l'ordinateur

L'archive DICOMDIR est prête (57239ce839e97) https://

Décompresser l'archive afin d'obtenir le fichier DICOMDir à importer dans le Viewer tiers

/download.php?id=57239

Si le serveur de mail est configuré, un mail automatique vous sera envoyé sur l'adresse mail renseignée dans votre profil utilisateur une fois le téléchargement disponible.

> De : dicomdir@ Objet : [DICOMDIR] Exportation 2015-08-17 15:39:24 À : Kévin Peyre <k.peyre@global-imaging.net>

Cliquez sur le lien suivant pour télécharger le fichier: https:// DOMAINE //download.php?id=55d1e413c5502

Le fichier DICOMDIR\_55d1e413c5502.zip sera gardé 5 jour(s) sur le serveur.

Cet e-mail a été généré automatiquement, veuillez ne pas y répondre.

Cliquer sur le lien présent dans le mail pour télécharger l'archive contenant les images. Importer le fichier DICOMDir dans le logiciel tiers pour afficher les images